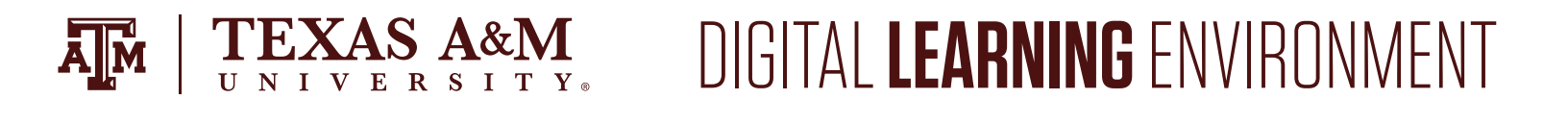

## UPLOAD A PRESENTATION TO NEDIASITE

Mediasite is a great way to store content and add it to a course. Prior to uploading a presentation to Mediasite, ensure the location of the presentation is known to you in your computer files. To upload a presentation to Mediasite:

1. Navigate to settings in your course navigation pane. Select the My Mediasite icon from the tool list on the top of the right tool bar.

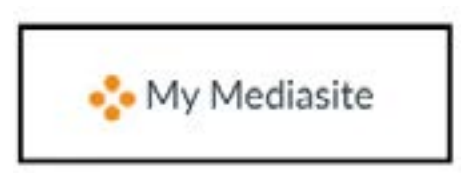

- a. If prompted, authorize Mediasite to use Canvas
- 2. In the top right corner, click **Add Presentation**.

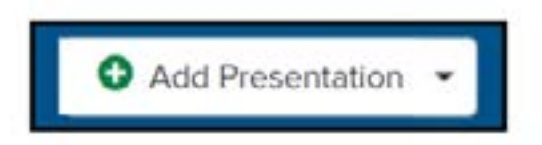

3. Click Upload New Video.

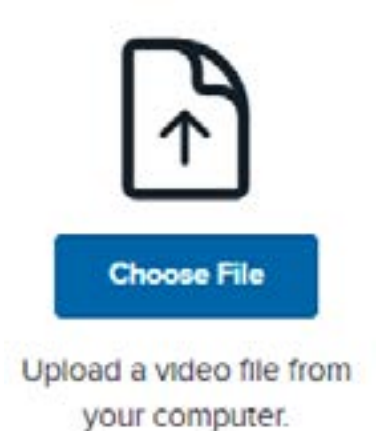

## FOR ADDITIONAL ASSISTANCE, VISIT TX.AG/TRAININGSUPPORT

4. Enter a Name, Description and Destination for the File.

 $\mathbf{E}_{\mathbf{X}} \mathbf{A} \mathbf{S}_{\mathbf{X}} \mathbf{A} \mathbf{S}_{\mathbf{X}} \mathbf{A} \mathbf{S}_{\mathbf{X}} \mathbf{M}_{\mathbf{X}}$ 

5. Select a destination path for your video file. Selecting Change will allow you to check a User Channel to find and select your course's Mediasite Folder.

| 1.422                    |                 |
|--------------------------|-----------------|
| This                     |                 |
| Presentation Tole        |                 |
| Description              |                 |
| Presentation Description |                 |
| Destination              |                 |
| O My Drams               |                 |
| • []                     | Change          |
|                          |                 |
|                          | Creer Provident |

- 6. The video may take some time to successfully upload.
- 7. In the screen that appears, make any necessary adjustments to the video.
- 8. After following these steps, the video will be ready to be used in a course.